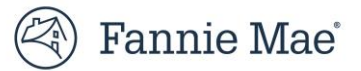

# Welcome to DUS Data Digitizer

Multifamily DUS Data Digitizer is a web application for Lenders to upload structured data sets for key third-party reports. The DUS Data Digitizer supports the Multifamily Selling and Servicing Guide requirement(s) to deliver standardized data sets for the following reports:

- Property Condition Assessment (PCA)
- Environmental Site Assessment (ESA)
- Seismic Risk Assessment (SRA)
- Zoning Report (ZON)
- Appraisal Report (APPR)

This document is to assist Lenders in the process of uploading Ongoing structured Property Condition Assessment (PCA), Environmental Site Assessment (ESA), Seismic Risk Assessment (SRA), Zoning Report (ZON), and DUS Appraisal Report (APPR) to DUS Data Digitizer.

### **Exhibit A:**

Approved structured data set formats and key identifiers for due diligence reports

| Report                            |                       | Property<br>Condition<br>Assessment | Environmental<br>Site<br>Assessment | Seismic Risk<br>Assessment    | Zoning<br>Report              | DUS Appraisal<br>Report       |
|-----------------------------------|-----------------------|-------------------------------------|-------------------------------------|-------------------------------|-------------------------------|-------------------------------|
| Acronym                           |                       | РСА                                 | ESA                                 | SRA                           | ZON                           | APPR                          |
| File                              | CSV                   | Yes                                 | Yes                                 | Yes                           | Yes                           | No                            |
| Format                            | XML                   | Yes                                 | Yes                                 | Yes                           | Yes                           | Yes                           |
| Deal<br>Identifier                | All Deals             | Required                            | Required                            | Required                      | Required                      | Required                      |
| Deal<br>Acquisition<br>Identifier | Appraisal             | Not Applicable                      | Not Applicable                      | Not Applicable                | Not Applicable                | Not Required                  |
| Collateral<br>Reference           | Single-Asset<br>Deals | Not Required                        | Not Required                        | Not Required                  | Not Required                  | Not Required                  |
| Number<br>(CRN)                   | Multi-Asset<br>Deals  | Not Required<br>(Recommended)       | Not Required<br>(Recommended)       | Not Required<br>(Recommended) | Not Required<br>(Recommended) | Not Required<br>(Recommended) |
| Key Identifie                     | er Source             |                                     | DUS Ga                              | teway, C&D, and               | MSFMS                         |                               |

### Content:

How to upload structured datasets in DUS Data Digitizer?......2

## How to upload structured datasets in DUS Data Digitizer?

**Step 1:** Login to DUS Data Digitizer using this link: <u>https://dusdatadigitizer.fanniemae.com/</u>

### Step 2: Select Due Diligence Reports.

| া ি Gennie Mae ∣ DUS Data Digitizer™      |                                                         | Username 👻        |
|-------------------------------------------|---------------------------------------------------------|-------------------|
| Provide Feedback                          | elcome to DUS Data Digitize<br>Due Diligence<br>Reports | ≥r™               |
| (3) 2024 Fannie Mae. All Rights Reserved. |                                                         | <u>Contact Us</u> |

**Step 3:** On the right-side of the screen, click the **Upload Data Files** button within the **Data Files** tab.

| (ঔ) Fannie Mae │ DUS Data Digitizer™                  |                                                           | Username                                                    |
|-------------------------------------------------------|-----------------------------------------------------------|-------------------------------------------------------------|
| Home / Due Diligence Reports                          |                                                           |                                                             |
| Username                                              | Seller Servicer Number                                    | Lender Name                                                 |
| Username                                              | Seller Service Number(s)                                  | Lender Name                                                 |
| Acquisitions Data Files                               |                                                           |                                                             |
| Showing activity in the last one year. Type to filter |                                                           | ± Upload Data Files                                         |
| File Name 🗢 Report Type 🗢                             | File Format 💠 DUS Gateway Deal ID 💠 Acquisition Deal ID 💠 | Collateral Reference # Submitted By 🗢 Submission On (EDT) 🌩 |
| 2024 Fannie Mae. All Rights Reserved.                 |                                                           | <u>Contact Us</u>                                           |

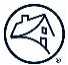

**Step 4:** Click **Select Files** to upload the data files you received from the third-party report providers. Alternatively, you can drag and drop the files.

# Add Data Files K Upload Files Upload files to perform a full file scan The system will scan your files for viruses, correct naming conventions, and data errors to ensure they are eligible to submit. Open Files here.... Drop files here.... Select File(s) Maximum single file size supported: 50 MB Valid filename characters: alphanumeric characters and the following special characters - .() \_ 1

**NOTE:** DUS Data Digitizer will <u>not</u> allow the upload of structured data sets that do not adhere to the prescribed file naming convention or acceptable data file format.

|                                | [Key Identifier]_[Structured Da                                                                                      | ata Set]_[Option                                                                                                    | nal Free Text].xn                                                                                                    | nl                                                                                                    |
|--------------------------------|----------------------------------------------------------------------------------------------------|----------------------------------------------------------------------------------------------------|----------------------------------------------------------------------------------------------------|----------------------------------------------------------------------------------------------------|
| <b>entifier]</b><br>ay Deal ID | [Structured Data Set][Optional I]⇒ PCA, ESA, SRA, ZON, or<br>APPR⇒ Property Nan                                      |                                                                                                    | Free Text]<br>ne                                                                                                    | xml or csv<br>⇒ APPR <u>only</u> accepts xml.                                                                                                    |
| Source                         | XML Examples                                                                                                    |                                                                                                    | <b>CSV Examples</b>                                                                                                    |                                                                                                    |
| DUS Gateway                    | 123456_PCA.xml<br>123456_PCA_[Optional Free Tex<br>123456_ESA.xml<br>123456_ESA_[Optional Free Tex<br>123456_SRA.xml | xt].xml<br>xt].xml                                                                                                    | 123456_PCA.csv         123456_PCA_[Optional Free Text].csv         123456_ESA.csv         123456_ESA_[Optional Free Text].csv         123456_SRA.csv                                                                                                    |                                                                                                    |
|                                | 123456_SRA_[Optional Free Tex                                                                                        | xt].xml                                                                                                    | 123456_ SRA _                                                                                                    | [Optional Free Text].csv                                                                                                    |
|                                | 123456_ZON.xml<br>123456_ZON_[Optional Free Te                                                                       | xt].xml                                                                                                    | 123456_ZON.csv<br>123456_ZON_[Optional Free Text].csv                                                                                                    |                                                                                                    |
|                                | 123456_APPR.xml<br>123456_APPR_[Optional Free T                                                                      | ext].xml                                                                                                    |                                                                                                    |                                                                                                    |
|                                | ntifier]<br>y Deal ID<br>ource<br>US Gateway                                                                         | [Key Identifier]_[Structured Data Set]         Intifier]       [Structured Data Set]         Iny Deal ID       PCA, ESA, SRA, ZON, or APPR         Ource       XML Examples         IUS Gateway       123456_PCA_[Optional Free Text]         123456_ESA.xml       123456_ESA_[Optional Free Text]         123456_SRA_[Optional Free Text]       123456_SRA_[Optional Free Text]         123456_SRA_[Optional Free Text]       123456_SRA_[Optional Free Text]         123456_SRA_[Optional Free Text]       123456_SRA_[Optional Free Text]         123456_SRA_[Optional Free Text]       123456_APPR.xml         123456_APPR.xml       123456_APPR.xml | [Key Identifier]_[Structured Data Set]_[Option         ntifier]       [Structured Data Set]       [Optional]         y Deal ID       ⇒ PCA, ESA, SRA, ZON, or       ⇒ Property Nar         ource       XML Examples       ⇒ Property Nar         oUS Gateway       123456_PCA.xml       123456_ESA.xml         123456_ESA.[Optional Free Text].xml       123456_SRA.[Optional Free Text].xml         123456_SRA.[Optional Free Text].xml       123456_ZON.xml         123456_ZON.xml       123456_ZON.xml         123456_APPR.xml       123456_APPR.xml | INTERPORT OF TEXT OF TEXT. |

### **Exhibit B:** File Naming Convention

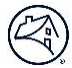

### Step 5: Once you've added all the files, click Start Upload. (Maximum files to upload at once: 25 files)

|                                    | â                                                                                                    |              |
|------------------------------------|----------------------------------------------------------------------------------------------------|--------------|
|                                    | Drop files here<br>Select File(s)                                                                                                    |              |
|                                    | Maximum single file size supported: 50 MB<br>Valid filename characters: alphanumeric characters and the following special characters () _ ! |              |
|                                    |                                                                                                    | Remove All   |
| File Name 55593_PCA_732 Willow Ave |                                                                                                    | Remove       |
| File Name 56094_PCA_Bridgewood Cr  |                                                                                                    | Remove       |
| File Name<br>231563_PCA.xml        |                                                                                                    | Remove       |
|                                    |                                                                                                    | Start Upload |

**Step 6:** Under the Submission Eligibility, each file is deemed either **Not acceptable**, **Ready to submit**, or **Acceptable with** warnings. Only the files whose Submission Eligibility is **Ready to submit** <u>or</u> **Acceptable with warnings** have an active checkbox under **Select To Submit**.

| Add Data Files                    |                                              |                          |                                               | ×                                              |
|-----------------------------------|----------------------------------------------|--------------------------|-----------------------------------------------|------------------------------------------------|
|                                   | Upload Files                                 |                          | Review File Summary                           |                                                |
| File ≑                            | Submission Eligibility 🌲                     | Issue Summary 🌩          | Upload Details 🇢                              | Select To Submit                               |
| 231563_PCA.xml                    | O Not acceptable                             | 1 error(s); 0 warning(s) | 03/20/2024 14:22:36 EST                       |                                                |
| 55593_PCA_732 Willow Avenue.xml   | Ready to submit                              | 0 error(s); 0 warning(s) | 03/20/2024 14:22:36 EST                       |                                                |
| 56094_PCA_Bridgewood Crossing.csv | <ol> <li>Acceptable with warnings</li> </ol> | 0 error(s); 3 warning(s) | 03/20/2024 14:22:36 EST                       |                                                |
| Back To Upload                    |                                              |                          | Selected files will be submitted upon complet | ion, others will be discarded Finish And Close |

**Note:** If you click each row under the **Issue Summary** column, there's a user-friendly view of the data set and a summary of errors and warnings.

- You may expand the user-friendly view and print.
- You may print Errors and Warnings and send them to your third-party report providers to address them in the data file before you attempt to resubmit.

|                                   | Upload Files             |                          | Review File Summary     |                  |
|-----------------------------------|--------------------------|--------------------------|-------------------------|------------------|
| File 🛊                            | Submission Eligibility 🌻 | Issue Summary 💠          | Upload Details 🛸        | Select To Submit |
| 231563_PCA.xml                    | O Not acceptable         | 1 error(s); 0 warning(s) | 03/20/2024 14:22:36 EST |                  |
| 55593_PCA_732 Willow Avenue.xml   | Ready to submit          | 0 error(s); 0 warning(s) | 03/20/2024 14:22:36 EST |                  |
| 56094 PCA Bridgewood Crossing.csv | Acceptable with warnings | 0 error(s); 3 warning(s) | 03/20/2024 14:22:36 EST |                  |

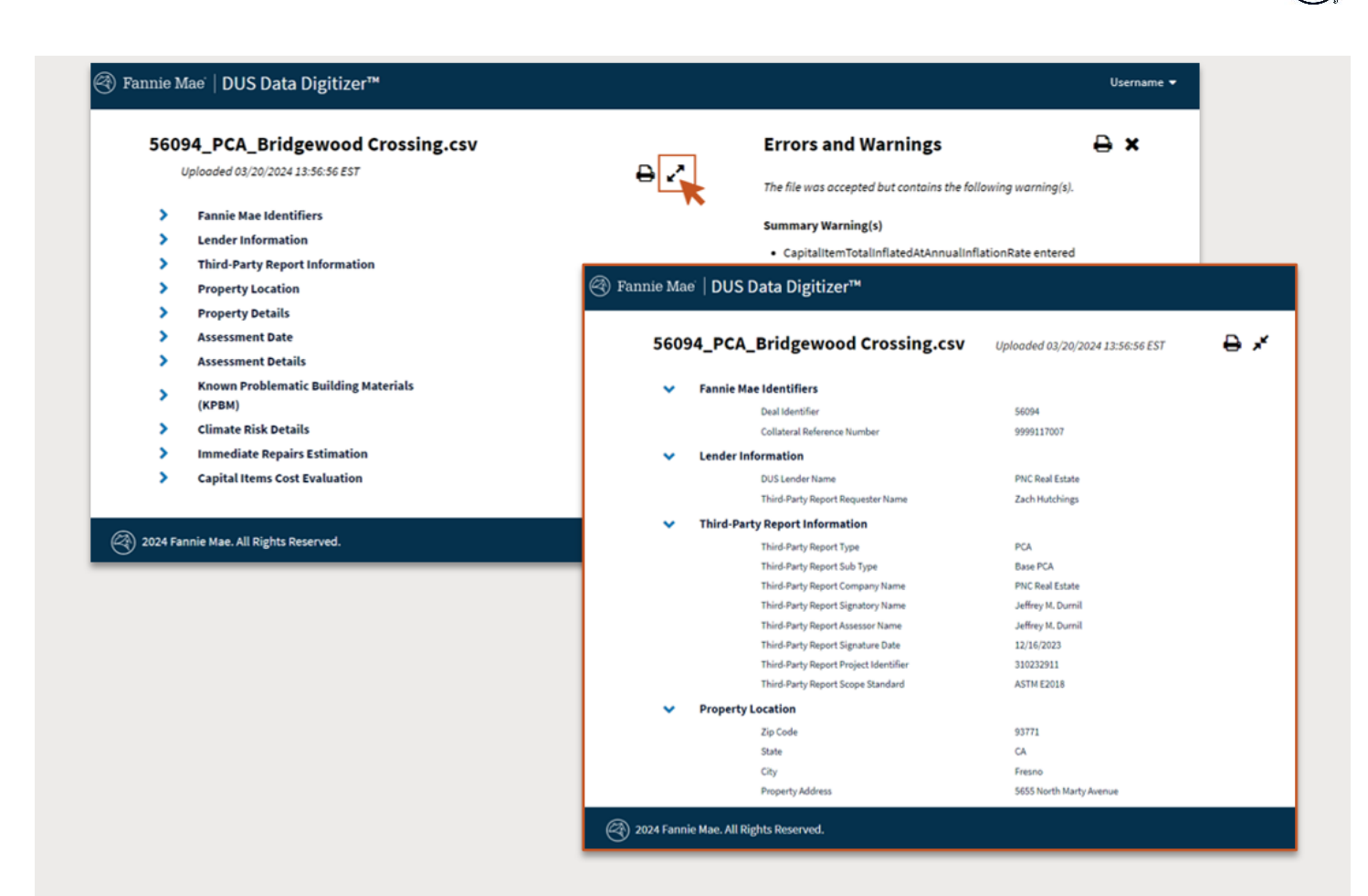

### Afterwards, click **Return To File Summary**.

| JOUS4_PCA_DITUgewoo                                                                                                    | ou crossing.csv         |     | Errors and warnings 🖶                                                                                                    |
|----------------------------------------------------------------------------------------------------|-------------------------|-----|----------------------------------------------------------------------------------------------------|
| Uploaded 03/20/2024 13:56:56 E                                                                                                    | EST                     | ₽ 2 | The file was accepted but contains the following warning(s).                                                                                                    |
| <ul> <li>Fannie Mae Identifiers</li> <li>Lender Information</li> <li>Third-Party Report Inform</li> <li>Property Location</li> <li>Property Details</li> <li>Assessment Date</li> <li>Assessment Details</li> <li>Known Problematic Buildi<br/>(KPBM)</li> </ul> | nation<br>ing Materials |     | <ul> <li>Summary Warning(s)</li> <li>CapitalItemTotalInflatedAtAnnualInflationRate entered<br/>(\$722261.01) does not equal to the sum of<br/>CapitalItemInflatedAtAnnualInflationRate calculated<br/>(\$710332.69). Accepted the calculated value.</li> <li>Parking Ratio should be a number up to two decimal points on<br/>this field is accepted with two decimal points. eg 12.12</li> <li>Capital Item Annual Inflation Rate is an optional field; it is<br/>assumed to have 3.00% and is accepted.</li> </ul> |
| <ul> <li>Climate Risk Details</li> <li>Immediate Repairs Estima</li> <li>Capital Items Cost Evaluat</li> </ul>                                                                                                    | ition                   |     | Return To File Summ                                                                                                    |
| <ul> <li>Known Problematic Buildi<br/>(KPBM)</li> <li>Climate Risk Details</li> <li>Immediate Repairs Estima</li> <li>Capital Items Cost Evaluat</li> </ul>                                                                                                    | ng Materials<br>ition   |     | assumed to have 3.00% and is accepte                                                                                                    |

### **Step 7:** Check the boxes under **Select To Submit** and click **Finish And Close**.

| Add Data Files                    |                            |                          |                         | ×                |
|-----------------------------------|----------------------------|--------------------------|-------------------------|------------------|
|                                   | Upload Files               |                          | Review File Summary     |                  |
| File 🗢                            | Submission Eligibility 🗢   | Issue Summary 🗢          | Upload Details 🗢        | Select To Submit |
| 231563_PCA.xml                    | ON Not acceptable          | 1 error(s); 0 warning(s) | 03/20/2024 14:22:36 EST |                  |
| 55593_PCA_732 Willow Avenue.xml   | Ready to submit            | 0 error(s); 0 warning(s) | 03/20/2024 14:22:36 EST |                  |
| 56094_PCA_Bridgewood Crossing.csv | O Acceptable with warnings | 0 error(s); 3 warning(s) | 03/20/2024 14:22:36 EST |                  |
| Add Data Files                    |                            |                          |                         | ×                |
|                                   | Upload Files               |                          | Review File Summary     |                  |
| File ≑                            | Submission Eligibility 🌻   | Issue Summary 🌲          | Upload Details 🌻        | Select To Submit |
| 231563_PCA.xml                    | O Not acceptable           | 1 error(s); 0 warning(s) | 03/20/2024 14:22:36 EST |                  |
| 55593_PCA_732 Willow Avenue.xml   | Ready to submit            | 0 error(s); 0 warning(s) | 03/20/2024 14:22:36 EST |                  |
| 56094 PCA Bridgewood Crossing csv |                            |                          |                         |                  |
| 50034_1 GA_DHugewood crossing.cav | Acceptable with warnings   | 0 error(s); 3 warning(s) | 03/20/2024 14:22:36 EST |                  |

### **Note:** The files you just uploaded will appear under the **Data Files** tab.

| File Name 🗢                                   | Report Type 🗢 | File Format 🗢 | DUS Gateway Deal ID 🗢 | Acquisition Deal ID 🗢 | Collateral Reference 🛿 🗢 | Submitted By ≑          | Submission On (EDT) |
|-----------------------------------------------|---------------|---------------|-----------------------|-----------------------|--------------------------|-------------------------|---------------------|
| 4610_PCA_happypath.xml                        | PCA           | XML           |                       | 4610                  | 9999006381               | Shyam Marmamula         | 03/11/2024 15:49:12 |
| 11744_PCA_AssetManager_OngoingPCA 1.xml       | PCA           | XML           |                       | 11744                 |                          | Shyam Marmamula         | 03/11/2024 15:49:12 |
| 56094_PCA_Columbard Apartments.csv            | PCA           | CSV           |                       | 56094                 | 9999117006               | Darnell Hopson          | 03/06/2024 13:45:38 |
| 21071_PCA_MissingOptionalFields_AM.xml        | PCA           | XML           |                       | 21071                 | 0123456789-001           | GA6AUTODEVL GA6AUTODEVL | 03/06/2024 9:17:42  |
| 21071_PCA_Happypath_AM.csv                    | PCA           | CSV           |                       | 21071                 | 0123456789-003           | GA6AUTODEVL GA6AUTODEVL | 03/06/2024 9:15:15  |
| 12408_PCA_AssetManager_OngoingPCA 1.xml       | PCA           | XML           |                       | 12408                 | 9999098223               | Shyam Marmamula         | 03/05/2024 16:34:30 |
| 21071_PCA_Happypath.csv                       | PCA           | CSV           |                       | 21071                 | 0123456789-003           | Nicholas Douthit        | 03/05/2024 16:10:48 |
| 55848_PCA_PlantonSQ_noCRN.xml                 | PCA           | XML           |                       | 55848                 |                          | GA6AUTODEVL GA6AUTODEVL | 03/05/2024 15:45:15 |
| 55780_PCA_AssetManager_Lum_AQSN_UAT.xml       | PCA           | XML           |                       | 55780                 | 9999116541               | GA6AUTODEVL GA6AUTODEVL | 03/05/2024 15:45:15 |
| 56094_PCA_Bridgewood Crossing.csv             | PCA           | CSV           |                       | 56094                 | 9999117007               | Darnell Hopson          | 03/05/2024 15:39:52 |
| 21071_PCA_MissingOptionalFields_AM.xml        | PCA           | XML           |                       | 21071                 | 0123456789-001           | GA6AUTODEVL GA6AUTODEVL | 03/05/2024 14:10:20 |
| 21071_PCA_Happypath_AM.csv                    | PCA           | CSV           |                       | 21071                 | 0123456789-003           | GA6AUTODEVL GA6AUTODEVL | 03/05/2024 14:07:47 |
| 21071_PCA_Happypath_AM.xml                    | PCA           | XML           |                       | 21071                 | 0123456789-001           | GA6AUTODEVL GA6AUTODEVL | 03/05/2024 14:05:32 |
| 21071_PCA_MissingOptionalFields_AM.xml        | PCA           | XML           |                       | 21071                 | 0123456789-001           | GA6AUTODEVL GA6AUTODEVL | 03/05/2024 13:25:15 |
| 21071_PCA_Happypath_AM.csv                    | PCA           | CSV           |                       | 21071                 | 0123456789-003           | GA6AUTODEVL GA6AUTODEVL | 03/05/2024 13:22:56 |
| 21071_PCA_Happypath_AM.xml                    | PCA           | XML           |                       | 21071                 | 0123456789-001           | GA6AUTODEVL GA6AUTODEVL | 03/05/2024 13:20:21 |
| 4630_PCA_happypath_A_c1k2ns3m.xml             | PCA           | XML           |                       | 4630                  | 9999006397               | GA6AUTODEVL GA6AUTODEVL | 03/05/2024 12:36:05 |
| 4610_PCA_happypath.xml                        | PCA           | XML           |                       | 4610                  | 9999006381               | GA6AUTODEVL GA6AUTODEVL | 03/05/2024 12:36:04 |
| 55848_PCA_HollyOAKS_noCRN.xml                 | PCA           | XML           |                       | 55848                 |                          | GA6AUTODEVL GA6AUTODEVL | 03/05/2024 12:10:21 |
| 21071_PCA_MissingOptionalFields_AM.xml        | PCA           | XML           |                       | 21071                 | 0123456789-001           | GA6AUTODEVL GA6AUTODEVL | 03/05/2024 9:46:31  |
| 21071_PCA_Happypath_AM.csv                    | PCA           | CSV           |                       | 21071                 | 0123456789-003           | GA6AUTODEVL GA6AUTODEVL | 03/05/2024 9:44:04  |
| 21071_PCA_Happypath_AM.xml                    | PCA           | XML           |                       | 21071                 | 0123456789-001           | GA6AUTODEVL GA6AUTODEVL | 03/05/2024 9:41:46  |
| 56094_PCA_Bridgewood Crossing.csv             | PCA           | CSV           |                       | 56094                 | 9999117007               | Darnell Hopson          | 03/04/2024 11:24:19 |
| 56094_PCA_Ming Tree Apartments.csv            | PCA           | CSV           |                       | 56094                 | 9999117005               | Darnell Hopson          | 03/01/2024 10:43:19 |
| 56094_PCA_Bridgewood Crossing.csv             | PCA           | CSV           |                       | 56094                 | 9999117007               | Darnell Hopson          | 03/01/2024 10:43:19 |
| 56094_PCA_Prescott Pointe Apartment Homes.csv | PCA           | CSV           |                       | 56094                 | 9999117003               | Darnell Hopson          | 03/01/2024 10:43:19 |
| 56094_PCA_Sand Creek Apartments.csv           | PCA           | CSV           |                       | 56094                 | 9999117002               | Darnell Hopson          | 03/01/2024 10:43:19 |
| 56094_PCA_Columbard Apartments.csv            | PCA           | CSV           |                       | 56094                 | 9999117006               | Darnell Hopson          | 03/01/2024 10:43:19 |
| 21071_PCA_MissingOptionalFields_AM.xml        | PCA           | XML           |                       | 21071                 | 0123456789-001           | GA6AUTODEVL GA6AUTODEVL | 02/29/2024 14:09:54 |
| 21071_PCA_Happypath_AM.csv                    | PCA           | CSV           |                       | 21071                 | 0123456789-003           | GA6AUTODEVL GA6AUTODEVL | 02/29/2024 14:07:35 |
| ext → 30 ×                                    |               |               |                       |                       |                          |                         |                     |